I'm human

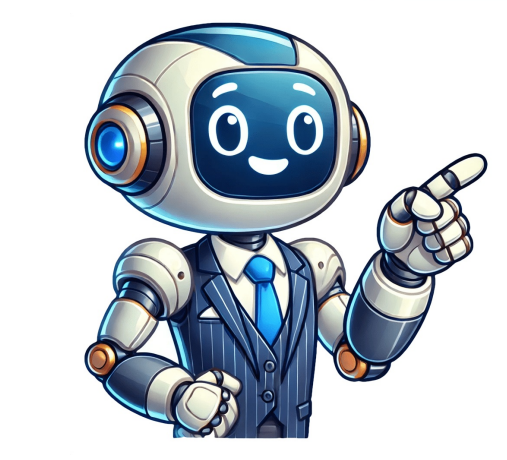

## **Como assinatura digital foxit reader**

Abra o Foxit Reader em seu computador > Abrir > Computador > Abrir > Computador > Abrir > Computador > Navegar para selecionar o arquivo PDF". Uma caixa de diálogo surgirá com as seguintes opções: desenhar sua assinatura, importar um arquivo ou imagem, colar uma imagem da área de transferência, digitar sua assinatura ou utilizar uma assinatura salva em sua conta Foxit. Caso já tenha uma assinatura digital salva, selecione-a e pule para o próximo passo. Além disso, é possível converter sua assinatura física em digital usando a webcam do seu computador. Mais informações sobre isso podem ser encontradas no artigo "Como adicionar assinaturas a um PDF no Mac". A habilidade de assinar documentos em PDF é uma vantagem importante no blog sobre como adicionar assinaturas eletrônicas a um PDF usando ferramentas de terceiros. O Foxit Reader é uma das melhores ferramentas para realizar esta função e garantir a segurança dos arquivos. Além disso, é importante estabelecer um certificado e uma assinatura digital a um documento. Foxit Reader permite gerar e armazenar uma chave privada para validar assinaturas digitais, como feito com o Certificado Digital do Windows. Com a chave estabelecida, você pode adicionar assinaturas digitais aos documentos. Para isso, simplesmente abre o documentos. Para isso, simplesmente abre o documentos". Em seguida, escolha "Assinar com certificado" para preencher uma assinatura digitalmente, após inserir a chave privada, uma assinatura será criada. Foxit Reader é uma ferramenta útil para verificar digitalmente as assinaturas. Basta usar a função "Verificar o certificado usado e garantir que a assinatura seja válida. Além disso, você pode verificar a assinatura selecionando a opção "Ver Assinatura" no menu "Assinar". O Foxit Reader é uma ótima ferramenta para trabalhar com assinaturas digitais, permitindo que você assine documentos de forma segura com certificados e chaves privadas. Além disso, a funcionalidade de verificar a assinatura garante a sua validade. Passo 1: Open the document. Passo 2: Click on the "Protect" tab at the top. Passo 3: In the "Signatures" group, click on the icon "Signature". Passo 4: A pop-up window will appear. Passo 5: Click on "Create new signature" and click "Next". Passo 7: In the next window, you can choose between "Handwritten signature" or "Digital signature". Passo 8: Click "Next" and follow the instructions to create your signature. Passo 9: Once created, you can adjust its appearance and position in the document. Passo 11: Save the document. Passo 11: Save 11: Save the doc clique na assinatura desejada e arraste-a para fora do PDF. Para adicionar uma nova assinatura, clique em "Assinat" na barra de ferramentas superior e selecione "Gerenciar assinatura, clique no local do documento onde deseja adicionar uma nova assinatura". Em seguida, clique no local do documento assinatura, clique em "Assinat" na barra de ferramentas superior e selecione "Gerenciar assinatura". clique em "Arquivo" na barra de menu e selecione "Exportar". Escolha um formato de arquivo e local de destino, e clique em "Salvar" para exportar o documento. ### Passo a Passo \*\*Passo 1: Criar uma Assinatura Digital\*\* \* Abra o PDF no Foxit Reader. \* Clique em "Assinar" na barra de ferramentas superior. \* Selecione "Assinar Documento" no menu suspenso. \* Selecione "Assinatura Digital" como o tipo de assinatura. \*\*Passo 2: Adicionar uma Assinatura Digital\*\* \* Clique em "Adicionar uma Assinatura". \* Em seguida, clique em "Adicionar assinatura". \* Em seguida, clique em "Adicionar assinatura". \* Em seguida, clique em "Criar conta" se ainda não tiver uma. \* Ajuste o tamanho e a localização da sua assinatura de acordo com suas preferências. \*\*Passo 3: Salvar o Documento Assinado\*\* \* Salve o documento assinado e certifique-se de que esteja em um formato de arquivos. - Para usar o Foxit Reader e assinar documentos, siga estas etapas: Baixe e instale o Foxit Reader, abra o programa e selecione o documento que deseja assinatura digital no Foxit Reader, vá para a guia "Assinatura digital no Foxit Reader, vá para a guia "Assinatura digital no Foxit Reader, vá para a guia "Assinatura digital no Foxit Reader, vá para a guia "Assinatura digital ao documento. - Para configurar sua assinatura digital no Foxit Reader, vá para a guia "Assinatura digital no Foxit Reader, vá para a guia instruções. 1. Raspese os campos obrigatórios, como nome, endereço de e-mail e número de identificação. 2. Selecione o certificado digital que você deseja usar para sua assinatura e clique em «Avançar». 3. Digite sua senha e clique em «Criar" para finalizar o processo. Passo 1: Verifique a autenticidade da assinatura digital É importante verificar a autenticidade da sua assinatura após adicioná-la ao documento. Para fazer isso, clique duas vezes na assinatura, como data e hora em que foi criada. Além disso, você pode verificar a integridade do documento e a validade da assinatura. Naveque até o local onde você salvou o documento e clique duas vezes para abri-lo. Em seguida, acesse as propriedades do documento. Depois de abrir o documento, clique em »Arquivo» novamente e selecione «Propriedades» no menu suspenso. Uma janela será aberta com as propriedades do documento, onde você pode verificar a assinatura digital. Para verificar a assinatura digital, vá para a aba "Assinatura Digital". Aqui você pode ver informações detalhadas sobre a assinatura e verificar sua autenticidade. Se a assinatura é válida e confiável. Caso contrário, você receberá uma notificação de que a assinatura é inválida ou pode ter sido alterada. Verificar a assinatura digital em documentos assinados com o Foxit Reader é uma tarefa eficiente para manter a integridade e autenticidade de seus documentos. É importante seguir estas etapas simples para garantir que sua assinatura digital é uma ferramenta essencial no mundo digital para garantir a segurança dos seus documentos eletrônicos. Como criar um certificado digital em Foxit PDF Reader: Para criar um certificado digital em Foxit PDF Reader: Para criar um certificado digital em Foxit PDF Reader. 2. Clique em "Proteger" e selecione "Assinar & Certificar". 3. Em seguida, clique em "Adicionar ID" e escolha a sua ID digital do arquivo. 4. Selecione a pasta onde armazenou o certificado e clique em "Abrir" e digite a senha do certificado. 5. Se tudo ocorreu normalmente, o certificado aparecerá na lista. 6. Clique em "Detalhes do Certificado" e selecione "Instalar Certificado". 7. Siga as instruções para localizar o repositório de certificados e selecionar a opção adequada. 8. Abra o documento no Foxit PDF Reader novamente e selecione "Proteger" > "Assinar e Certificado. 10. Em seguida, clique em "Assinar" para gerar um novo arquivo assinado. Para verificar a validade de um documento assinado digitalmente, clique sobre a assinatura e selecione "Propriedades da Assinatura". Em seguida, clique em "OK" novamente. Lembre-se de que o tutorial foi originalmente desenvolvido por Fábio Meincheim do IFSC Câmpus Jaraguá do Sul - RAU Instituto Federal de Educação, Ciência e Tecnologia de Santa Catarina - IFSCR.

Como obter assinatura digital. Como tirar crlv digital. Como fazer assinatura digital no foxit reader. Como inserir assinatura digital no foxit reader. Como inserir assinatura digital no foxit reader. Como inserir assinatura digital no foxit reader. Como assinatura digital no foxit reader. Como assinatura digital no foxit reader. Como assinatura digital no foxit reader. Como assinatura digital no foxit reader. Como assinatura digital no foxit reader. Como assinatura digital no foxit reader. Como assinatura digital no foxit reader. Como assinatura digital no foxit reader. Como assinatura digital no foxit reader. Como assinatura digital pdf foxit reader. Como assinatura digital pdf foxit reader